## Cadastro de cliente com desconto de percentual fixo

- Como cadastrar cliente com desconto de um determinado percentual fixo?
- Cadastrar desconto para cliente!

## Acesse o sistema EMSys3.

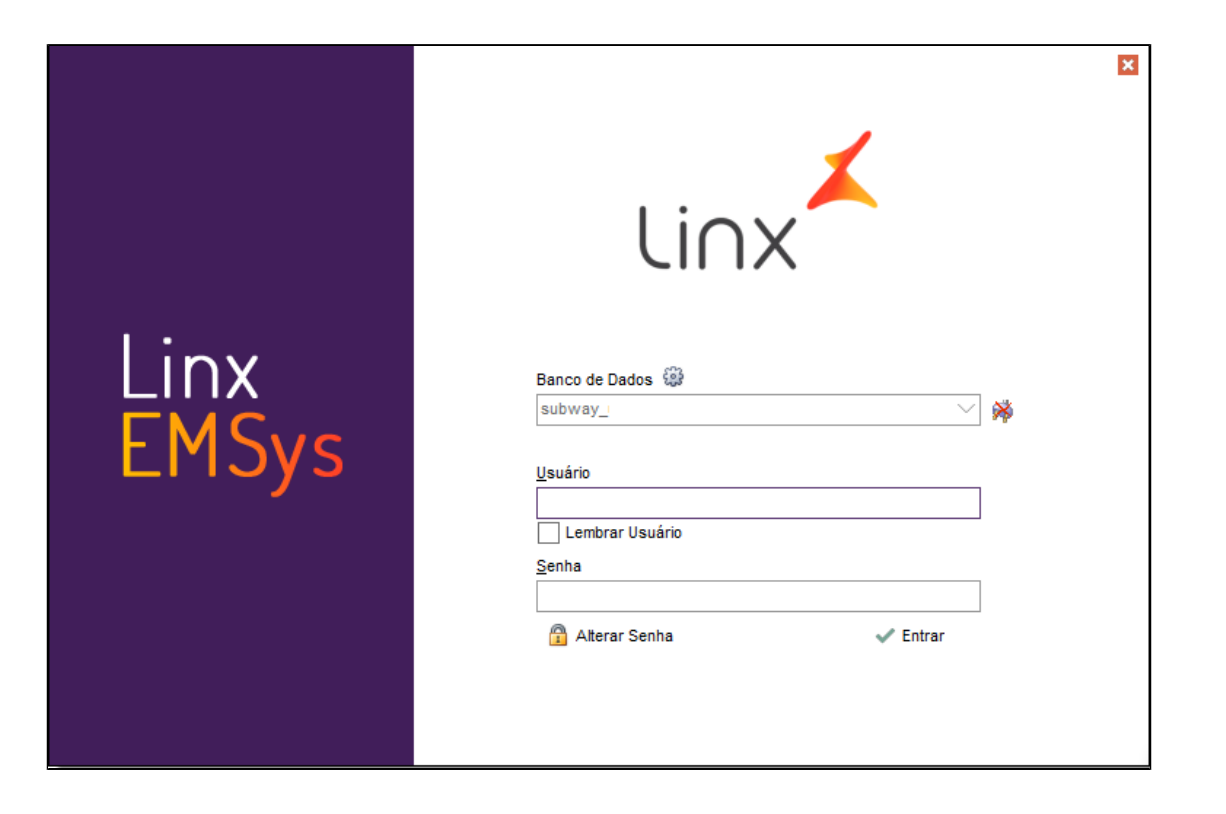

Acesse a Aba Pessoas Pessoa Pessoas

|        |                             | Sistema       | Gere    | ncial      | Ativo Patr | imonial | Favo                    | ritos Su        | porte         |            |  |  |
|--------|-----------------------------|---------------|---------|------------|------------|---------|-------------------------|-----------------|---------------|------------|--|--|
| Pess   | oas                         | Administr     | ativo   | Estoqu     | e Vendas   | fiscal  | PDV                     | Ş<br>Financeiro | Gerencial     | Relatórios |  |  |
|        | Aer                         | oporto        |         |            |            |         | Gere                    | ncial           |               |            |  |  |
|        | Cad                         | astro Feriad  | 0       |            |            |         |                         |                 |               |            |  |  |
|        | Cad                         | astro Prazo   | de Enti | rega       |            |         |                         |                 |               |            |  |  |
|        | Cida                        | ade           |         |            | •          |         |                         |                 |               |            |  |  |
|        | Clas                        | se de Client  | :e      |            |            |         |                         |                 |               |            |  |  |
|        | Classificação por Venda 🔹 🕨 |               |         |            |            |         |                         |                 |               |            |  |  |
|        | Esta                        | do            |         |            |            |         |                         |                 |               |            |  |  |
|        | Imp                         | ressão de Et  | iqueta  | de Ende    | reço       |         |                         |                 |               |            |  |  |
|        | Mur                         | nicípio       |         |            |            |         |                         |                 |               |            |  |  |
|        | Níve                        | eis de Risco  |         |            |            |         |                         |                 |               |            |  |  |
|        | Otir                        | nizador de E  | Bloquei | io de Clie | entes      |         |                         |                 |               |            |  |  |
|        | País                        |               |         |            |            |         |                         |                 |               |            |  |  |
|        | Pess                        | ;oa           |         |            | •          | Blo     | oqueio d                | e Clientes In   | ativos        |            |  |  |
|        | Ram                         | no de Ativid: | ade     |            |            | Ca      | tegorias                | para Norma      | s de Cadastro |            |  |  |
|        | Tipo de Veículo             |               |         |            |            |         | Envio Mensagem de Email |                 |               |            |  |  |
|        | Тірс                        | ) Qualificaçã | ίο      |            |            | Gr      | upo de P                | essoas)         |               |            |  |  |
|        | Imp                         | ressão de Et  | iqueta  | de Ende    | reço       | No      | irmas de                | Cadastro        |               |            |  |  |
| 1      | Rela                        | tórios        |         |            | •          | Ot      | imizador                | r do Cadastro   | o de Pessoas  |            |  |  |
|        |                             |               |         |            |            | Ot      | imizador                | r de Limites (  | de Crédito    |            |  |  |
|        |                             |               |         |            |            | Ot      | imizador                | r de Regiőes    |               |            |  |  |
|        |                             |               |         |            |            | Ot      | imizador                | r de Represer   | ntantes       |            |  |  |
|        |                             |               |         |            |            | Ot      | imizador                | r de Rotas      |               | _          |  |  |
|        |                             |               |         |            |            | 📮 Pe    | ssoas                   |                 |               |            |  |  |
| JSUÁRI | IO: LI                      | JCIANO.D      |         |            |            |         |                         |                 |               | Pessoas    |  |  |

Cadastro de Pessoa.

| + 🖽 – 🔎                                                          |   | 8 🥑 M                                                       | •                                     | ► N                                                   |                                           |                                                  | <b>.</b>                           | Ordena                       | ção: CPF/CNP3                                                           | 10                            | 0 🕀                                                    |
|------------------------------------------------------------------|---|-------------------------------------------------------------|---------------------------------------|-------------------------------------------------------|-------------------------------------------|--------------------------------------------------|------------------------------------|------------------------------|-------------------------------------------------------------------------|-------------------------------|--------------------------------------------------------|
| 🕂 📄 Principal                                                    |   | Principal                                                   |                                       |                                                       |                                           |                                                  |                                    |                              |                                                                         |                               |                                                        |
| ⊕… ] Cliente<br>⊕… ] Sacado<br>⊕… ] Pessoa Física<br>⊕… ] Outros |   | Capa<br>Pessoa:<br>Nome Fanta:                              | پې<br>sia:                            | 204                                                   | VALE FUNCI                                | onario                                           | 1                                  |                              |                                                                         |                               |                                                        |
|                                                                  |   | Natureza                                                    | 1 m.d                                 | 4                                                     | CNPJ/CPF:                                 |                                                  |                                    |                              | IE/RG:                                                                  |                               |                                                        |
|                                                                  |   | Jurídica                                                    | utilizar H<br>a                       | 10. PJ                                                | IE-ST: 2                                  |                                                  |                                    |                              | Emissão RG:                                                             |                               |                                                        |
|                                                                  |   | Ū                                                           |                                       |                                                       | I.M.:                                     |                                                  |                                    |                              | SUFRAMA:                                                                |                               |                                                        |
|                                                                  | 3 | Logradouro:                                                 | RUA X,0                               | 1                                                     |                                           |                                                  |                                    |                              | Nasc.:                                                                  |                               |                                                        |
|                                                                  |   | Complem.:                                                   |                                       |                                                       |                                           |                                                  |                                    |                              | Cadastro:                                                               |                               | 08/09/2017                                             |
|                                                                  |   | Cidade:                                                     | 41                                    | IO ARACA                                              | JU                                        |                                                  |                                    | Þ                            | UF:                                                                     | SE                            |                                                        |
|                                                                  | 4 | Bairro:                                                     | CENTRO                                | )                                                     |                                           |                                                  |                                    |                              | Distância:                                                              |                               | 0,000                                                  |
|                                                                  |   | CEP:                                                        | 4901000                               | 00 с.                                                 | Postal:                                   |                                                  | Ramal:                             |                              | Telefone:                                                               |                               |                                                        |
|                                                                  |   | Contato:                                                    |                                       |                                                       |                                           |                                                  |                                    |                              | Celular:                                                                |                               |                                                        |
|                                                                  |   | Grupo:                                                      |                                       |                                                       |                                           |                                                  |                                    | Þ                            | TAF:                                                                    |                               |                                                        |
|                                                                  |   | C. Custo:                                                   |                                       |                                                       |                                           |                                                  |                                    | Þ                            | NRE:                                                                    |                               |                                                        |
|                                                                  |   |                                                             |                                       |                                                       |                                           |                                                  |                                    | 6                            | 🗹 Cadast                                                                | ro Ativo                      | P.E                                                    |
|                                                                  |   | Classificaç<br>Adm. 1<br>Banco<br>Cliente<br>Forne<br>Exped | ão<br>Cartão (<br>e sedor (<br>ido) ( | Funcioná<br>Locatáric<br>Sacado<br>Sacador<br>Recebed | irio Ger.<br>Sup<br>Rep<br>Con<br>or Agre | . Vendas<br>. Vendas<br>. Com.<br>tador<br>egado | Motori<br>Compr<br>Transp<br>Monta | sta ador<br>).<br>dora<br>'o | Proprietario<br>Fiador<br>Resp. Obras<br>Prest. Serviçi<br>Requisitante | Escr<br>Fab<br>Proc<br>o Emit | it. Cob.<br>ricante<br>dutor Rural<br>:. Cheque<br>P.E |

Digite o nome do cliente a ser cadastrado;
Informe o CPF ou CNPJ "Obs: o cnpj não pode ser o mesmo da loja";
Digite o endereço;
Informe a cidade, bairro e CEP;
Habilite a classificação Cliente e Sacado.

Cadastro de Pessoa.

| 👗 Cadastro de Pessoas                      |                                  |                                    | - D >                       |
|--------------------------------------------|----------------------------------|------------------------------------|-----------------------------|
|                                            | B 🧶 M 🔺                          |                                    | rdenação: CPF/CNPJ 🗸 100 🕀  |
| Principal Cliente Dados Comercial          | Cliente<br>Instrução Operacional |                                    | Replicar                    |
| Pessoa Física                              | Região Venda:                    |                                    | > % Desc. Padrão: 20,00     |
| Entrega<br>Pagamento                       | Classe Cliente:                  |                                    | % Acrésc. Padrão: 0,00      |
| Agregados                                  | Condição Pagto:                  |                                    | Sepha Cartão:               |
| Consulta Crédito                           | Representante:                   |                                    |                             |
| Hist. Ocorrências<br>Instrução Operacional | Observação:                      |                                    | ~ ~                         |
| Pessoa Física                              | Últ. atendente:                  | Fidelizado: Não                    | Solicitar CNPJ/CPF na Venda |
| ± Outros                                   | Recado/PDV:                      |                                    |                             |
|                                            | Empresa Cob.:                    |                                    |                             |
|                                            | 1º LockGas:                      | Início Crédito                     | Final Crédito               |
|                                            | Classificação:                   |                                    |                             |
|                                            | Mod Pré-Venda:                   |                                    | ✓ Retem ISS SAT             |
|                                            | Resp Faturamento:                |                                    | <i>p</i>                    |
|                                            | Transportador:                   |                                    | 2                           |
|                                            | Representante<br>Representante   | artamento                          |                             |
|                                            | Representante                    | Departamento                       | Grupo                       |
|                                            |                                  | <no data="" display="" to=""></no> |                             |
|                                            |                                  |                                    | J                           |

Clique na Aba Cliente, Dados Comercial;
Digite o percentual de desconto desejado;
Clique em incluir para finalizar o cadastro.

Após efetuar o cadastro do cliente será necessário enviar estas informações para o PDV. Para isso faça a exportação dos dados.

Clique em PDV Exportação de Dados

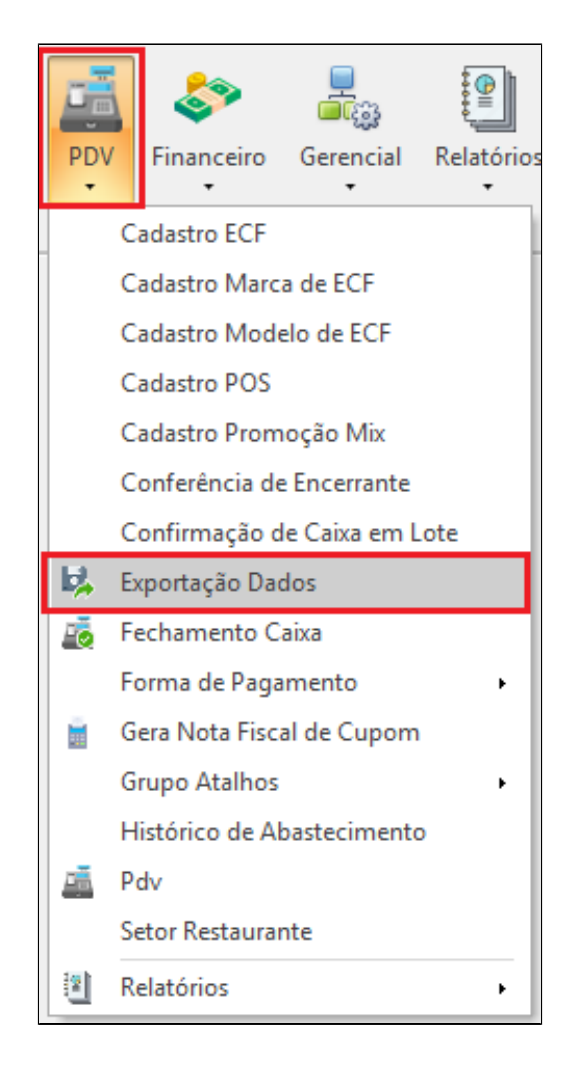

Selecione o PDV e Cliente, clique em Exportar Dados.

| 👗 Check                                                                             | – ×                  |  |  |  |  |  |  |  |
|-------------------------------------------------------------------------------------|----------------------|--|--|--|--|--|--|--|
| Escolha os PDVs:                                                                    |                      |  |  |  |  |  |  |  |
| PDV BMH NFCe                                                                        |                      |  |  |  |  |  |  |  |
|                                                                                     |                      |  |  |  |  |  |  |  |
| Marcar Todos                                                                        | Inverter Seleção     |  |  |  |  |  |  |  |
| Item                                                                                | Parâmetros           |  |  |  |  |  |  |  |
| Cliente<br>Vendedor<br>Vendedor/Empresa<br>Vendedor/Outra Empresa<br>Forma de Pagto | Aliquota Imposto NCM |  |  |  |  |  |  |  |
| Atalhos                                                                             | Classe Fiscal        |  |  |  |  |  |  |  |
| Natureza de Operação                                                                | Estados              |  |  |  |  |  |  |  |
| Excluir emb. vencidas                                                               | Cadastro POS         |  |  |  |  |  |  |  |
| Exportar p/ Terminal de Consulta Substituir os dados                                |                      |  |  |  |  |  |  |  |
| Status:<br>Aguardando exportação                                                    |                      |  |  |  |  |  |  |  |
| 0%                                                                                  |                      |  |  |  |  |  |  |  |
| ■                                                                                   |                      |  |  |  |  |  |  |  |

Stá com alguma dúvida?

Consulte todos nossos guias na busca de nossa página principal Clicando aqui